|     | PRE        | KYBINIŲ NUMERIŲ PRARADIMO PRANEŠIMAS<br>INTERNETU                                                                                    |
|-----|------------|----------------------------------------------------------------------------------------------------|
|     |            | · · · · · · · · · · · · · · · · · · ·                                                                                                |
| Ι.  | Įveskite   | www.eregitra.lt ir spauskite "Prisijungti"                                                                                           |
| "Pr | isijungti" |                                                                                                    |
|     |            | Transporto priemonių nuosavybės dektaravimas Transporto priemonių registracija Egzaminai Vairuotojo pažymėjimai Registruotis vizitui |
|     |            | REGITROS savitarna                                                                                                    |
|     |            | RECITROS savitarna kuriama etapais. Dėl dalies paslaugų laikinai būsite nukreipiami į kitus portalus.                                |
|     |            |                                                                                                    |
|     |            |                                                                                                    |
|     | Prisijun   | gus prie savitarnos, pasirinkite paskyrą, kuriai yra priskirti                                                                       |

2. prekybiniai numeriai. Jei pasirinktoje paskyroje nematote prekybinių numerių, pasitikrinkite ar įmonės vadovas savitarnoje eregitra.lt sukūrė jums įgaliojimą Trumpalaikio leidimo paslaugai gauti.

Pasirinkite, prie kurios paskyros norėtumėte prisijungti:

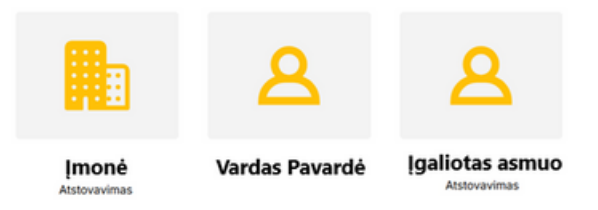

Prisijungus pirmą kartą, patvirtinkite kontaktinius duomenis (mobiliojo telefono numerį ir elektroninio pašto adresą), tada pasirinkite "Mano objektai".

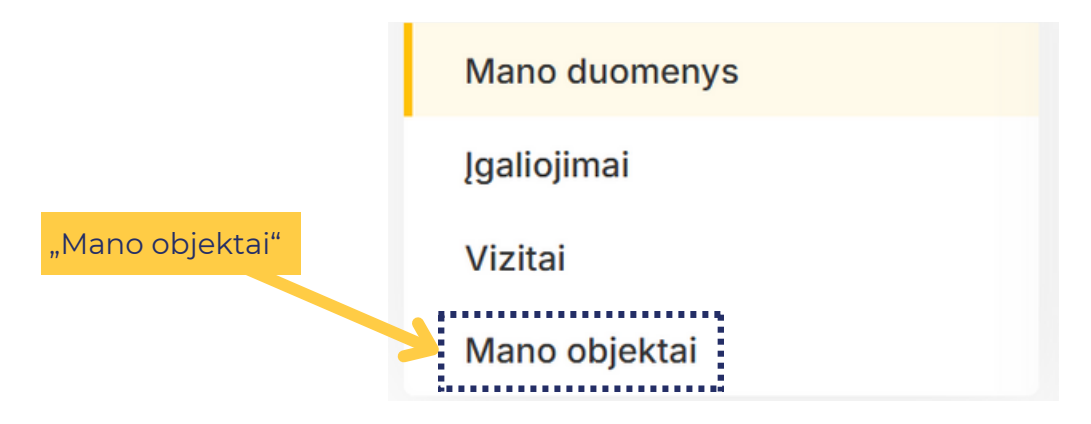

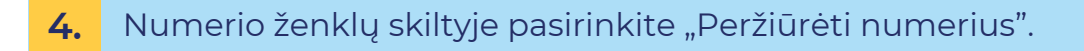

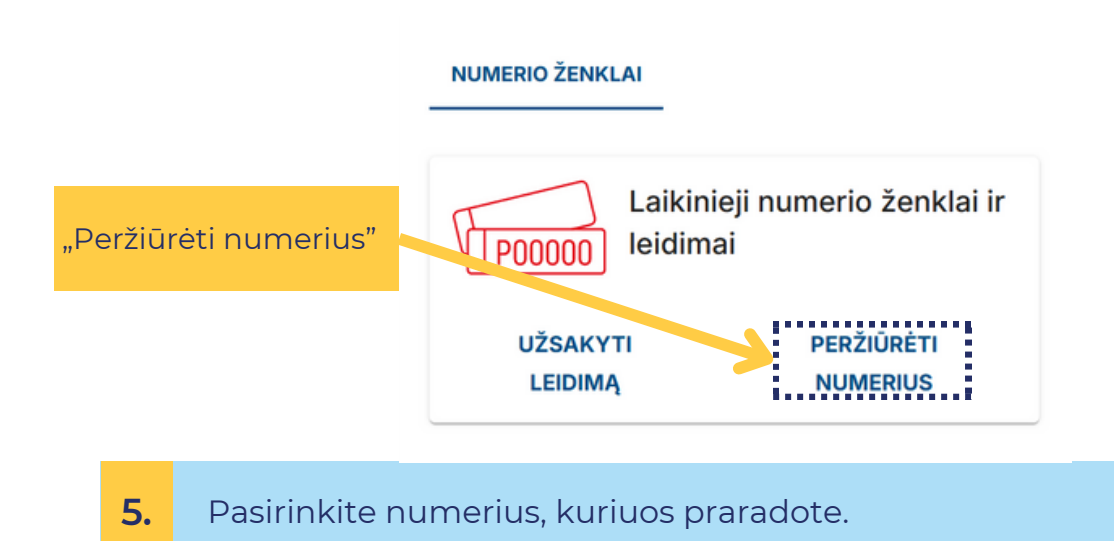

## Laikinieji numerio ženklai

| Užsakyti leidimą | l            |             |                               |
|------------------|--------------|-------------|-------------------------------|
| Laikinasis nr.   | Tipas        | Galioja iki | Büsena                        |
| P22852           | Automobiliui | 2027-02-19  | • Galioja                     |
| < 1 >            |              |             | Rodyti įrašų puslapyje 🛛 25 👻 |

6. Pasirinkite "Pranešti apie praradimą".

L-25-0000325

Ka Ford

← Laikinasis numeris ir trumpalaikiai leidimai dalyvauti eisme

| Užsakyti leidimą Pranešti apie praradimą | <b>—</b>                      |        |  |  |  |  |  |  |
|------------------------------------------|-------------------------------|--------|--|--|--|--|--|--|
| Laikinasis numeris                       |                               |        |  |  |  |  |  |  |
| <b>P00000</b>                            |                               |        |  |  |  |  |  |  |
| Laikinasis numeris                       | P22852                        |        |  |  |  |  |  |  |
| Tipas                                    | Automobiliui                  |        |  |  |  |  |  |  |
| Formatas                                 | 520×110 mm, 300×150 mm        |        |  |  |  |  |  |  |
| Išdavimo data                            | 2025-02-19                    |        |  |  |  |  |  |  |
| Galiojimo pabaigos data                  | 2027-02-19                    |        |  |  |  |  |  |  |
| Büsena                                   | Galioja                       |        |  |  |  |  |  |  |
| Trumpalaikiai leidimai dalyvauti eisme   |                               |        |  |  |  |  |  |  |
| Leidimo nr. Transporto priemonė          | Leidimo galiojimo laikotarpis | Bûsena |  |  |  |  |  |  |

2025-02-26 - 2025-02-27

• Patvirtintas

## 7. Toliau patvirtinkite pasirinkimą paspaudus "Patvirtinti".

Pranešus ape laikinųjų numerio ženklų praradimą bus atšaukti visi šiam numeriui išduoti leidimai. Ar tikrai norite pranešti apie prarastus numerio ženklus?

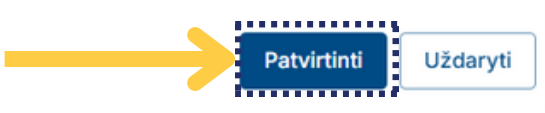

8. Patvirtinus pranešimą apie numerių praradimą, kartu yra atšaukiami visi galiojantys leidimai vienai dienai.